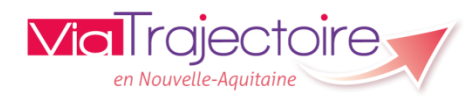

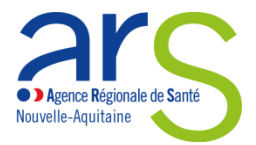

# Fiabilité des données dans ViaTrajectoire HANDICAP

# **ESMS et services**

# Partie 1 - Données descriptives de la structure

*Eléments à contrôler :* 

1 <u>Informations générales de la structure</u> : types de droits et prestations

(2) <u>Unité</u> = modalité d'accueil + clientèle + capacitaire associé

Contrôle à réaliser depuis le menu ADMINISTRATION / annuaire Etablissements
accessible avec le profil « Référent ESMS »

| <b>Via</b> Traje                                                                |                                                                                                    |                                                                                                    |                                                                                                    |                                                                                                    |                                                                                      |                                                                                           |                                            |                                                    |                                                  |
|---------------------------------------------------------------------------------|----------------------------------------------------------------------------------------------------|----------------------------------------------------------------------------------------------------|----------------------------------------------------------------------------------------------------|----------------------------------------------------------------------------------------------------|--------------------------------------------------------------------------------------|-------------------------------------------------------------------------------------------|--------------------------------------------|----------------------------------------------------|--------------------------------------------------|
| Plateforme                                                                      | de fermation 💧                                                                                                    |                                                                                                    |                                                                                                    |                                                                                                    |                                                                                      |                                                                                           |                                            |                                                    |                                                  |
| riateronne                                                                      | de formation                                                                                                    | NNUAIRES                                                                                              | HANDICAP                                                                                                    | OBSERVATOIRE                                                                                              | ADM                                                                                  | IINISTRAT                                                                                 | ION                                        |                                                    |                                                  |
| > Accueil<br>Formation<br>Formation                                             | <b>Bienvenue d'ans</b><br>(professionnels de santé, p<br>ViaTrajectorie est un outitet<br>Il est conçu pour identifier<br>spécificités de chaque pers<br>personne avec l'équipe méd | l'espace<br>rofessionnels<br>aide à l'orients<br>rapidement le<br>onne et ce au<br>licale et les resp | e profession<br>de soins, profess<br>tion à certains de<br>établissements<br>ssi bien dans les<br>ponsables des éta | ionnels du domain<br>ments du partours<br>ou services dispo<br>domaines sanitaire<br>iblissements ou stru | Annua<br>Eta<br>O Uni<br>de Gér<br>de Utilisa<br>sa Cor<br>e G<br>Mes r<br>cct Mon o | aires<br>blissement<br>tés<br>er le planni<br>ateurs<br>mptes et Ha<br>éférents<br>compte | ng de mes unités<br>bilitations            | on<br>ormation<br>aines ou<br>n aucun<br>ent en ch | ermation<br>For<br>techniq<br>cas se s<br>large. |
|                                                                                 | Les propositions d'orientations<br>services, et dans le respect<br>ANESM).                                                                                                    | on sont faites (<br>des bonnes p                                                                      | en fonction des la<br>ratiques de soins                                                                             | ois et décrets régiss<br>; recommandées pa                                                                | ant les c<br>ar les so                                                               | domaines<br>ciétés sav                                                                    | sanitaires et médic<br>vantes, la Haute Au | o-sociaux,<br>torité de S                          | des ress<br>anté et                              |
| > <u>Accuel</u> > Administration > A<br>Formet SERER MES ET<br>Nom Co<br>D. Nom | nnualres > Géner Francuire des établissements de santé<br>ABLISSEMENTS encourse procession<br>égenna                                                                                | Formation<br>Formation<br>Surnom                                                                      | on Formation Format                                                                                                 | ton Formation Formation<br>chercher XC Réinitialiser : La Expor                                           | ter toon<br>N*FINESS                                                                 | on<br>Formati<br>Code postal                                                              | on Formation Formation<br>vite             | Formation                                          | formation tion                                   |

ROR Si les données de votre structure sont synchronisées avec le Répertoire Opérationnel des Ressources, certaines mises à jour seront à opérer directement dans celui-ci.

ROR

indique que votre établissement est synchronisé. Les champs Viatrajectoire sont grisés et vous ne pouvez pas saisir. Pour plus d'info : <u>contact.ror@esea-na.fr</u>

1 Informations générales de la structure :

| Infos générales Ressources et soins techniques Un                 | 79 ston Formation Formation Formation Formation Forma |
|-------------------------------------------------------------------|-------------------------------------------------------|
| Affichage dans l'annuaire                                         |                                                       |
| L'établissement est visible dans l'annuaire                       |                                                       |
| Rendre l'établissement visible dans l'annuaire : Masquer dans l'a | nnuaire                                               |
| Coordonnées                                                       |                                                       |
| Raison sociale*                                                   | ESAT POLE DE TRAVAIL ADAPEI 79                        |
| Nom abrégé ou surnom $~i$                                         | ADAPEI 79 - ESAT POLE DE TRAVAIL D'AIFFRES            |
| Adresse                                                           | IMP DE LA JAMINE                                      |
| Code postal*                                                      | 79230                                                 |
| Ville*                                                            | AIFFRES                                               |
| Géolocalisation *                                                 | IMP DE LA JAMINE - 79230 AIFFRES                      |

Types de droits et prestations :

| Types de droit et prestation                                  |                                                                                            |
|---------------------------------------------------------------|--------------------------------------------------------------------------------------------|
| Types de droit et prestation pris en charge par l'ESMS* $(i)$ |                                                                                            |
|                                                               | □7.1 - Orientation vers un Institut médico-éducatif (IME)                                  |
|                                                               | □7.2 - Orientation vers un Institut d'éducation motrice (IEM)                              |
|                                                               | □7.3 - Orientation vers un institut pour déficients auditifs                               |
|                                                               | □7.4 - Orientation vers un institut pour déficients visuels                                |
|                                                               | □7.5 - Orientation vers un établissement pour enfants ou adolescents polyhandicapés        |
|                                                               | □7.6 - Orientation vers un Institut thérapeutique, éducatif et pédagogique (ITEP)          |
|                                                               | □7.7 - Orientation vers le dispositif ITEP                                                 |
|                                                               | 7.8 - Orientation vers un Service d'éducation spéciale et de soins à domicile (SESSAD)     |
|                                                               | 7.8.1 - SESSAD polyvalent                                                                  |
|                                                               | 7.8.2 - SESSAD pour déficience intellectuelle                                              |
|                                                               | 7.8.3 - SESSAD pour déficience motrice                                                     |
|                                                               | 7.8.4 - SESSAD pour trouble du comportement                                                |
|                                                               | 7.9 - Orientation vers un Service d'accompagnement familial et d'éducation précoce (SAFEP) |
|                                                               | 7.9.1 - SAFEP déficience auditive                                                          |

#### 2 <u>Unité</u> = modalité d'accueil + clientèle + capacitaire associé

| of the ESAT POLE DE TRAVAIL ADAPEL 79 and a something of the sources of some technical end of the sources of some technical end of the sources of some technical end of the sources of some technical end of the sources of some technical end of the sources of the sources of the | ormation Formation Formation                           | Formation Formation Formation Formati | formation formation formation                            | Formation Retour |
|----------------------------------------------------------------------------------------------------|--------------------------------------------------------|---------------------------------------|----------------------------------------------------------|------------------|
| Modifier / définir les unités de l'établissement :                                                                                                    |                                                        |                                       |                                                          |                  |
| Unités Adultes handicapés - Insertion professionnelle et sociale des adult                                                                                                    | ES HANDICAPÉS :                                        |                                       |                                                          |                  |
| Nom                                                                                                    | Discipline                                             | Mode de prise en charge               | Clientèle                                                | $\frown$         |
| Accueil Temporaire                                                                                                    | Aide par le travail pour Adultes Handicapés            | Accueil de Jour                       | Retard Mental Léger                                      | Modifier ermer   |
| déf int. semi internat                                                                                                    | Accompagnement à la vie sociale des adultes handicapés | Internat de Semaine                   | Déficiences Intellectuelles (SAI) avec Troubles Associés | Modifier Fermer  |
| Déficience Intellectuelle - Accueil de jour                                                                                                    | Accompagnement à la vie sociale des adultes handicapés | Accueil de Jour                       | Déficiences Intellectuelles (SAI) avec Troubles Associés | Modifier Fermer  |
| Ajouter une unité                                                                                                    |                                                        |                                       |                                                          |                  |

La description des unités doit être conforme aux autorisations reconnues et enregistrées dans FINESS en tant que modalité d'accueil, clientèle, capacitaire.

Afin d'être facilement identifiable, le libellé de l'unité se compose de la manière suivante : libellé clientèle + modalité d'accueil (+ discipline si besoin).

En cas d'incohérence ou d'incompréhension avec FINESS, veuillez contacter votre référent DD ARS ou CD.

La base finess est accessible et consultable en se rendant sur : <u>FINESS : Accueil</u> (<u>esante.gouv.fr</u>) - menu Consulter la base, saisir le numéro finess, cliquer sur chercher – consulter les deux onglets Identification et Equip. Sociaux.

## Partie 2 - Volume d'usager entré et en liste d'attente

Support : <u>VT-Triptyque Handicap ESMS\_v7.2.pdf (viatrajectoire-nouvelle-aquitaine.fr)</u>

(1) usager manquant en liste d'attente ou entré

► identifier les usagers manquants passer par HANDICAP / gérer les notifications reçues / onglet liste d'attente et entré

| <b>Via</b> Trajectoire                                                                                                    | Bienvenue esmsph Formation<br>Déconnexion                                                                                                    |
|----------------------------------------------------------------------------------------------------|----------------------------------------------------------------------------------------------------|
| Plateforme de formation 🇌 ANNUAIRES HANDICAP OBSERVATOIRE ADMINISTI                                                                                                    | RATION                                                                                                    |
| > Accueil > Handicap > Tableau de bord des notifications reçues                                                                                                    | AAA 1                                                                                                    |
| Conserved approximation of the server of the server of the | Terrenting formation formation formation formation formation formation and the state and state and state a |
| (Labela) Tester las seleta                                                                                                    | Nom de l'usager $i$                                                                                                    |
| Unite(s) loutes les unites                                                                                                    | Prénom de l'usager i                                                                                                    |
|                                                                                                    |                                                                                                    |
|                                                                                                    | Q, Accéder à la notification C Réinitialiser                                                                                                    |
|                                                                                                    | Afficher les filtres                                                                                                    |
| Notifications Contacts effectués Liste d'attenteusagers entrés Sorties et décisions renouvelées Sans su                                                                                                    | Li Doporter                                                                                                    |
| 9 résultat(s) pour 9 notification(s)   🛞 🕢 1 🕟 💌                                                                                                    | Page : 1 🍟 Nombre d'éléments par page : 10 💌                                                                                                    |
| <u>Statut</u> Précision <u>DUA Q C Nº individu Sexe Age Identité</u>                                                                                                    | <u>Décision</u><br>Initiateur <u>ESMS/Unité</u> Temporalité Validité <u>Mosif</u> , Actions                                                                                                    |
| le 31/03/2023 133773 (79) \$50 ans VArvorcić Jean N                                                                                                    | vlarie MDPH ADAPEI 79 - ESAT POLE DE TRAVAIL 13/09/2018 13/09/2018 31/03/2023<br>DAIFFRES - 31/10/2023<br>Accuell Temporaire                                                                                                    |

▶ passer par HANDICAP / récupérer une décision d'orientation à l'aide du numéro individu et de sa date de naissance

| > <u>Accueil</u> > Handicap > Récupére | r décision d'orientation                                        |   |   |              |                |   |
|----------------------------------------|-----------------------------------------------------------------|---|---|--------------|----------------|---|
| · · ·                                  | _ ^ _ ^ _ ^                                                     |   | ^ | ^            | ^              |   |
| < Sélectionner un établissem           | nent                                                            |   |   |              |                |   |
| MDPH                                   | 79 - MDPH des Deux-Sèvres                                       | • |   |              |                |   |
| Catégorie(s)                           | Etablissement et Service d'Aide par le Travail (E.S.A.T.) - 246 |   |   |              |                |   |
| ESMS                                   | ADAPEI 79 - ESAT POLE DE TRAVAIL D'AIFFRES (790003834)          |   |   |              |                |   |
| Récupérer une décision d'a             | Drientation                                                     |   |   |              |                |   |
| MDPH d'origine                         | 17 - MDPH de Charente-Maritime                                  | • |   |              |                |   |
| N° individu* 🧃                         |                                                                 |   |   |              |                |   |
| Date de naissance * i                  | [j/mm/aaaa                                                      |   |   |              |                |   |
|                                        |                                                                 |   |   | Q Rechercher | C Réinitialise | r |

Si la recherche n'aboutit pas, vous pouvez élargir les critères en utilisant la fonction

Le système interrogera alors les données transmises par la MDPH sélectionnée sur la date de naissance OU le numéro individu et vous proposera des résultats que vous pourrez alors sélectionner. (2) usager indiqué comme entré ou en liste d'attente sur une décision expirée

## ▶ passer par HANDICAP / Gérer les renouvellements

Vidéo : <u>ViaTrajectoire - Handicap : gérer les renouvellements des décisions</u> <u>d'orientation on Vimeo</u>

| > <u>Accueil</u> > Handicap > Tablea | u de bord de gestion de  | es renouveller  | ments                   |                                                                             |                                      |            |                |
|--------------------------------------|--------------------------|-----------------|-------------------------|-----------------------------------------------------------------------------|--------------------------------------|------------|----------------|
| MDPH                                 | 79 - MDPH des Deux-      | -Sèvres         |                         | •                                                                           |                                      |            |                |
| Catégorie(s)                         | Etablissement et Serv    | ice d'Aide par  | r le Travail (E.S.A.T.) | •                                                                           |                                      |            |                |
| ESMS                                 | ADAPEI 79 - ESAT PO      | LE DE TRAVAII   | L D'AIFFRES (790003834) | •                                                                           |                                      |            |                |
| Unité                                | Déf. Intellectuelle - Se | emi-Internat (/ | Accueil permanent)      | •                                                                           |                                      |            |                |
| Type de renouvellement (i)           | Toutes les décisions     |                 |                         | •                                                                           |                                      |            |                |
| Renouvellements d'                   | usagers en liste d'al    | ttent Ren       | ouvellements d'usage    | rs entrés                                                                   |                                      |            |                |
| - Acter le renouvellement des déci   | sions sélectionnées      |                 |                         |                                                                             |                                      |            |                |
| Q C N° individu                      | Sex                      | e Age           | Identité                | Type de droit et prestation                                                 | Décision                             | Validité   | Te             |
| <u> </u>                             | ) 🛉                      | 43 ans          | DUPONT Maria            | 11.5 - Orientation en Etablissement et service d'aide par le travail (ESAT) | 15/12/2022                           | 01/03/2022 | N - 28/02/2027 |
|                                      |                          |                 |                         |                                                                             | Renouvelle la décision du 01/02/2018 | 01/03/2018 | - 28/02/2023   |
| <u>51382</u> (7                      | 9) 省 🕴 🛉                 | 50 ans          | Buff (MC Barro          | 11.5 - Orientation en Etablissement et service d'aide par le travail (ESAT) | 04/04/2023                           | 01/04/2023 | N 21/02/2020   |

3 usager en liste d'attente au statut admis avec une date d'admission prévue dépassée

passer par HANDICAP / Gérer les notifications reçues / onglet liste d'attente puis placer l'usager au statut entré

| Notifications                  | Contacts effectués Liste     | e d'attente | Usage | ers (    | entrés Sorties et c | décisions renouvelées | Sans suite         | e Archivées |
|--------------------------------|------------------------------|-------------|-------|----------|---------------------|-----------------------|--------------------|-------------|
| 1 résultat(s) pour 1 no        | tification(s)   (4) 4) 1 (6) | н           |       |          |                     |                       |                    |             |
| <u>Statut</u> <u>Depuis le</u> | Précision                    | DUA         | Q     | <u>C</u> | <u>N° individu</u>  | <u>Sexe</u>           | <u>Age Identit</u> | é           |
| 01/03/2023                     | entrée prévue le 01/04/202.  | 3 🗛         |       |          | 38272 (79) 省        | <b>†</b> 27           | ans                | OVT Maria   |